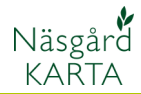

# Flytta, importera/exportera jobb

### Förutsättning

Du kan importera/exportera en eller flera jobb (kartor) mellan 2 databaser t.ex. mellan 2 olika datorer med Näsgård Karta. Till skillnad mot säkerhetskopiering skrivs inte databasen helt över när data importeras, utan jobb läggs bara till vid import. Har du databaserna på din egna dator kan du direkt flytta jobb mellan databaserna.

## Export av jobb

Välj Jobb översikt

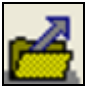

Markera jobbet (kartan) som du vill exportera. Vill du exportera flera håller du ned Ctrl samtidigt som du klickar på den grå knappen till vänster om raden

| 1     Image: Alla image: Alla image: All | 👫 🕎 🐼 📰 🌊 🚁 📲 💽 😭 Databas: AA1234<br>Egendom: AA1234, Demolunda AB, Dem 0 Demosson |         |         |                 |          |       |           |   |
|----------------------------------------------------------------------------------------------------|------------------------------------------------------------------------------------|---------|---------|-----------------|----------|-------|-----------|---|
| Kund         Egendom         Jobbkod         Jobbeskrivning         Skördeår         Aktiv         Typ           1         AA1234         Areal Växtodling         2012         ✓         Fälkarta           1         AA1234         Areal Växtodlingsplan         2011         ✓         Fälkarta           1         AA1234         Areal Växtodling         2010         ✓         Fälkarta           1         AA1234         Areal Växtodling         2010         ✓         Fälkarta           1         AA1234         Areal Växtodling         2008         ✓         Fälkarta           1         AA1234         Areal Växtodling         2008         ✓         Fälkarta                                                                                                    | 1                                                                                  | ▼ Alla  | Alla    | •               | Alla     | •     | Fältkarta | • |
| 1         AA1234         Areal Växtodling         2012         ✓         Fältkarta           1         AA1234         Areal Växtodlingsplan         2011         ✓         Fältkarta           1         AA1234         Areal Växtodling         2010         ✓         Fältkarta           1         AA1234         Areal Växtodling         2010         ✓         Fältkarta           1         AA1234         Areal Växtodling         2008         ✓         Fältkarta           1         AA1234         Areal Växtodling         2008         ✓         Fältkarta                                                                                                    | Kund                                                                               | Egendom | Jobbkod | Jobbeskrivning  | Skördeår | Aktiv | Тур       |   |
| 1         AA1234         Areal Växtodlingsplan         2011         ✓         Fältkarta           1         AA1234         Areal Växtodling         2010         ✓         Fältkarta           1         AA1234         Areal Växtodling         2008         ✓         Fältkarta           1         AA1234         Areal Växtodling         2008         ✓         Fältkarta           1         AA1234         Areal Växtodling         2008         ✓         Fältkarta                                                                                                    | 1                                                                                  | AA1234  | Areal   | Växtodling      | 2012     |       | Fältkarta | _ |
| 1         AA1234         Areal Växtoding         2010         V         Fältkarta           1         AA1234         Areal Växtoding         2008         V         Fältkarta           1         AA1234         Areal Växtoding         2008         V         Fältkarta                                                                                                    | 1                                                                                  | AA1234  | Areal   | Växtodlingsplan | 2011     |       | Fältkarta |   |
| 1 AA1234 Areal Växtodling 2008 🔽 Fältkarta                                                                                                    | 1                                                                                  | AA1234  | Areal   | Växtodling      | 2010     |       | Fältkarta |   |
| 1 0.01024 0.001 VS: 4 - 40 - 2000 E CVN - 40                                                                                                    | 1                                                                                  | AA1234  | Areal   | Växtodling      | 2008     |       | Fältkarta |   |
| I AA1234 Areal Vaxooling 2003 V Faikarta                                                                                                    | 1                                                                                  | AA1234  | Areal   | Växtodling      | 2009     | ~     | Fältkarta |   |

| Därefter väljer | du | Exporterar |
|-----------------|----|------------|
| jobb            |    |            |

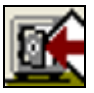

Om du gjort en export tidigare skall du skriva över dessa, svara **Ja** 

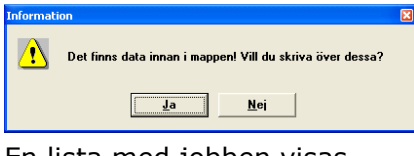

En lista med jobben visas, samtidigt som detta besked visas, svara **Ja** 

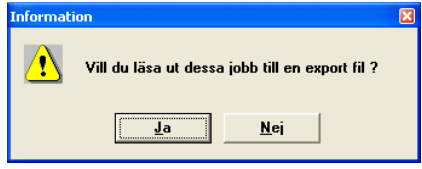

Här väljer du Läs ut exporterade jobb till hårddisk

| i E       | kporterar jobb |                  |         |                |          |       |                      | X |
|-----------|----------------|------------------|---------|----------------|----------|-------|----------------------|---|
| R         | <u></u>        |                  |         |                |          |       |                      |   |
| Alla      | •              | Alla             | Alla    | •              | Alla     | •     | Alla                 | • |
| $\square$ | Kund 1         | Egendom          | Jobbkod | Jobbeskrivning | Skördeår | Aktiv | Typ<br>E Silly ortho |   |
| Þ         | 1              | AA1234<br>AA1234 | Areal   | Växtodling     | 2010     |       | Fältkarta            |   |
|           |                |                  |         |                |          |       |                      |   |
|           |                |                  |         |                |          |       |                      |   |

| Exporterar j | jobb |  |
|--------------|------|--|
|              |      |  |

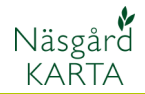

# Import/export av jobb

Manual senast ändrad 2011-08-02

🗢 🗈 💣 📰•

-

-

-

? 🗙

Spara

Avbryt

Välj en plats att spara filen och ge den ett namn. Filnamnet blir .D01 I detta exempel kommer

Spara som

Mina

nätverksplatser

Spara i: 🖙 KINGSTON (E:)

Filnamn:

Filformat:

namnet att bli Karta 2010 och 2011.D01

## Import av jobb

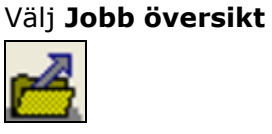

### Och Importerar jobb

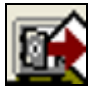

hårddisk

Sökväg 🛛

Välj fil

Om du gjort en import tidigare skall du skriva över dessa, svara **Ja** 

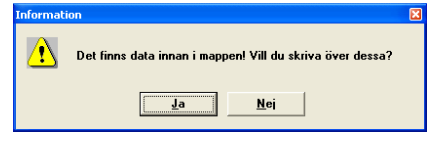

Här väljer du Läs in från

Sök efter filen här

Läs in data från hårddisk

| Jobb-översikt |         |              |                                                 |             |        |           |    |
|---------------|---------|--------------|-------------------------------------------------|-------------|--------|-----------|----|
| <b>k V </b>   | ž 🕵 🚈   | 2            | Databas: <b>AA1234</b><br>Egendom: AA1234, Demo | lunda AB, D | em O I | Demosson  |    |
| •             | Alla    | Alla         | •                                               | Alla        | •      | Fältkarta | •  |
| Kund          | Egendom | Jobbkod      | Jobbeskrivning                                  | Skördeår    | Aktiv  | Тур       |    |
| 1             | AA1234  | Areal        | Växtodling                                      | 2012        | ~      | Fältkarta | -  |
| 1             | AA1234  | Areal        | Växtodlingsplan                                 | 2011        |        | Fältkarta |    |
| 1             | AA1234  | Areal        | Växtodling                                      | 2010        |        | Fältkarta |    |
| 1             | AA1234  | Areal        | Växtodling                                      | 2008        | •      | Fältkarta | ۰. |
| 1             | AA1234  | <b>Areal</b> | Väytodling                                      | 2009        |        | Fältkarta | -  |

Karta 2010 och 2011

D01

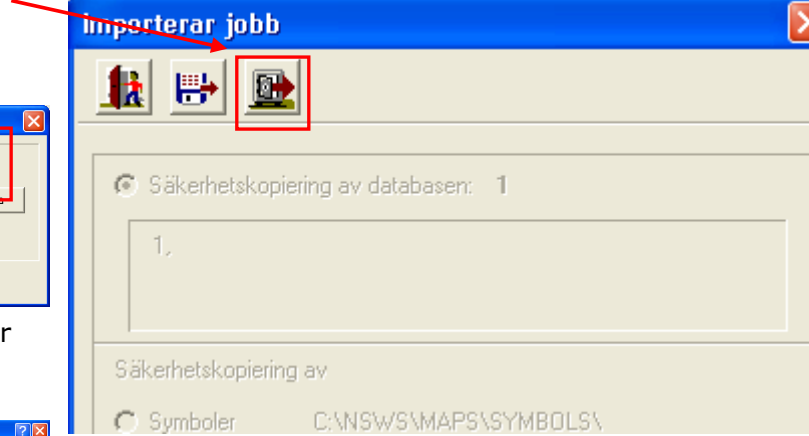

 Typ
 Jobb import/export

 □k
 ≜ngra

 I dialogen som öppnas letar

Karta 2010 och 2011

du upp filen och markerar denna och välj Öppna

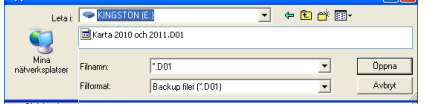

Du kommer tillbaka till Läs in data från hårddisk, välj Ok. Filen läses in och packas upp, avsluta med OK

| Informati | ion                        | × |
|-----------|----------------------------|---|
| ⚠         | Inläsning av data utfört ! |   |
|           |                            |   |

# Import/export av jobb

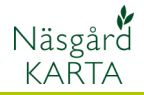

Manual senast ändrad 2011-08-02

En lista med jobben (karta) visas. Markera jobbet (kartan) som du vill imporetra. Vill du importera flera håller du ned Ctrl samtidigt som du klickar på den grå knappen till vänster om raden. Välj därefter **Importerar jobb till databasen** 

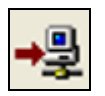

Ett besked visas hur många jobb som är överförda

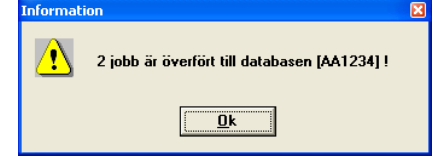

| 🕌 Im | iporterar jobb |         |         |                 |          |       |           |   |
|------|----------------|---------|---------|-----------------|----------|-------|-----------|---|
|      | +\$ <u>0</u>   |         |         |                 |          |       |           |   |
| Alla | •              | Alla    | Alla    | •               | Alla     | •     | Alla      | • |
|      | Kund           | Egendom | Jobbkod | Jobbeskrivning  | Skördeår | Aktiv | Тур       |   |
|      |                | AA1234  | Areal   | Växtodling      | 2010     |       | Fältkarta |   |
|      |                | AA1234  | Areal   | Växtodlingsplan | 2011     |       | Fältkarta |   |
|      |                | AA1234  | Areal   | Växtodling      | 2010     | ~     | Fältkarta | 1 |
| 1    |                | AA1234  | Areal   | Växtodlingsplan | 2011     | ~     | Fältkarta |   |
|      |                |         |         |                 |          |       |           |   |
|      |                |         |         |                 |          |       |           |   |
|      |                |         |         |                 |          |       |           |   |
|      |                |         |         |                 |          |       |           |   |

## Flytta jobb mellan 2 databaser på samma dator

#### Välj Jobb översikt

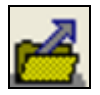

Markera jobbet (kartan) som du vill flytta. Vill du flytta flera håller du ned Ctrl samtidigt som du klickar på den grå knappen till vänster om raden

| 🖥 Jobt | o-översikt |         |         |                                           |            |          |           | X |
|--------|------------|---------|---------|-------------------------------------------|------------|----------|-----------|---|
|        | / 📝 🗹      | ž 🐒 🚈 🔸 | 1       | Databas: AA1234<br>Egendom: AA1234, Demol | unda AB, D | em O I   | Demosson  |   |
| 1      | •          | Alla    | Alla    | •                                         | Alla       | •        | Fältkarta | • |
|        | Kund       | Egendom | Jobbkod | Jobbeskrivning                            | Skördeår   | Aktiv    | Тур       |   |
| 1      |            | AA1234  | Areal   | Växtodling                                | 2010       | ~        | Fältkarta |   |
| 1      |            | AA1234  | Areal   | Växtodlingsplan                           | 2011       |          | Fältkarta |   |
|        |            | AA1234  | Areal   | Växtodling                                | 2012       |          | Fältkarta |   |
| 1      |            | AA1234  | Areal   | Växtodling                                | 2008       | •        | Fältkarta |   |
| 1      |            | AA1234  | Areal   | Växtodling                                | 2009       | <b>V</b> | Fältkarta |   |
|        |            |         |         |                                           |            |          |           |   |

Välj därefter Kopiera utvalda till databas

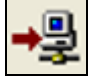

I dialogen som öppnas väljer du databasen du skall kopiera till i listan. Godkänn med Ok

| Kopiera ut | valda data till databas    |   |
|------------|----------------------------|---|
| Databas    |                            | • |
|            | 900305                     | ^ |
|            | 900646<br>900950<br>901077 |   |